## 7<sup>as</sup> Jornadas de Ciencia, Cultura y Tecnología Instructivo para Registro a Jornadas

1. Una vez que entras a la aplicación te presenta la siguiente pantalla:

| UADY DGDA UABIC                                                                                                    | Hoy es Viernes 4 de Octubre de 2019 |  |
|----------------------------------------------------------------------------------------------------|-------------------------------------|--|
| UADY<br>Unidad Académica con Interacción Comunitaria                                                                                                    |                                     |  |
|                                                                                                    |                                     |  |
| Bienvenido                                                                                                    |                                     |  |
| Image: Second Second |                                     |  |
| Todos los Derechos Reservados, Dirección General de Desarrollo Académico, UADY 2019.<br>Esta página puede ser reproducida con fines no lucrativos, siempre y cuando no se mutile, se cite la fuente completa y su dirección electrónica, de otra forma requiere permiso previo por escrito de la institución.<br>Sitio Desarrollado por: Departamento de Cómputo Académico - DGDA                                                                                                    |                                     |  |
|                                                                                                    |                                     |  |

- 2. Debes teclear tu MATRÍCULA en el espacio marcado.
- 3. Presionar el botón

🧹 Enviar

4. Si tu matrícula es correcta te presentará la siguiente pantalla con tu nombre:

| UADY DGDA UABIC                                                                                                    | Hoy es Viernes 4 de Octubre de 2019 |
|----------------------------------------------------------------------------------------------------|-------------------------------------|
| UADY<br>Unidad Académica con Interacción Comunitaria                                                                                                    |                                     |
| Initio                                                                                                    | Common Doubles                      |
| Bienvenido SANCHEZ LOPEZ JUAN CARLOS                                                                                                    | CENTER DESIGN                       |
| Tors       Jornadas         Jornadas       Seleccionar Taller         Unidad Academication       Jornadas         Cencia, Calimary Tecnología       Jornadas                                                                                                    | Z7                                  |
| Todos los Derechos Reservados. Dirección General de Desarrollo Académico. UADY 2019.     Esta página puede ser reproducida con fines no lucrativos, siempre y cuando no se multile, se olte la fuente completa y su dirección electrónica, de otra forma requiere permiso previo por escrito de la institución.     Sitio Desarrollado por: Departamento de Cómputo Académico - DGDA |                                     |
|                                                                                                    |                                     |

## 7<sup>as</sup> Jornadas de Ciencia, Cultura y Tecnología

- 5. En caso de no ser tu nombre por haber tecleado la matrícula incorrectamente, debes dar click en el botón *Cerrar Sesión* y regresa al paso 1.
- 6. Si tecleaste correctamente y aparece tu nombre, debes dar click al botón Seleccionar Taller
- 7. Te aparecerá la siguiente pantalla:

| UADY DGDA UABIC                                                          |                                                                                              | Hoy es Viernes 4 de Octubre de 2019 |
|--------------------------------------------------------------------------|----------------------------------------------------------------------------------------------|-------------------------------------|
| UADY<br>ACTORNA<br>DITECCIÓN General<br>Unidad Académica                 | de Desarrollo Académico<br>con Interacción Comunitaria                                       |                                     |
| Inicio                                                                   |                                                                                              | Cerrar Sesión                       |
| -                                                                        | 7as Jornadas de Ciencia, Cultura y                                                           | Tecnología                          |
|                                                                          | Tornadas<br>Unidad Académica<br>Con Interacción Comunitaria<br>Ciencia, Cultura y Toccología |                                     |
|                                                                          | *Asegúrese de no seleccionar talleres en los que coinciden los hora                          | rios                                |
| Actividades del Día 16 de                                                | octubre del 2019                                                                             |                                     |
| "Eurostyle" el arte de la estética     De 08:00:00 a 10:30:00 hrs en Aul | de los autos<br>a B5                                                                         |                                     |
| Gerontología" el arte de ayudar<br>De 08:00:00 a 10:30:00 hrs en Aul     | a envejecer<br>a B6                                                                          |                                     |
| Anime<br>De 08:00:00 a 10:30:00 hrs en Aul                               | a B11                                                                                        |                                     |
| Anotación y compilación de beis<br>De 08:00:00 a 10:30:00 hrs en Aul     | bol<br>a B2                                                                                  |                                     |
| Concepto por definir<br>De 08:00:00 a 10:30:00 hrs en Aul                | a B7                                                                                         |                                     |
| Cultura nara el decarrollo                                               |                                                                                              |                                     |

### En ella encontraras el listado de las actividades por cada día del evento.

# Actividades del Día 17 de octubre del 2019 Activación Física - Insanity De 12:30:00 a 14:30:00 hrs en Salón de Cómputo 3

- De 12:30:00 a 14:30:00 hrs en Salón de Cómputo 3
  Ciencia, arte e identidad
- Ciencia, arte e identidad De 12:30:00 a 14:30:00 hrs en Aula B5
- Clasificando, ¿Para qué? De 12:30:00 a 14:30:00 hrs en Laboratorio
- Comunicación persuasiva De 12:30:00 a 14:30:00 hrs en Aula B4
- Construyendo Relaciones De 12:30:00 a 14:30:00 hrs en Sala de Usos múltiples 2
- Detección de delitos cibernéticos

#### Actividades del Día 18 de octubre del 2019

- Egresados UABIC De 12:30:00 a 14:30:00 hrs en Aula A3
- El mundo de lo paranormal De 12:30:00 a 14:30:00 hrs en Aula B5
- Filosofía, ¿con qué se come? De 12:30:00 a 14:30:00 hrs en Auditorio
- Finantía

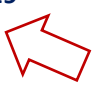

## 7<sup>as</sup> Jornadas de Ciencia, Cultura y Tecnología

8. Debes seleccionar dando click en el cuadrito de la izquierda, verificando que aparece la palomita, de acuerdo a lo siguiente:

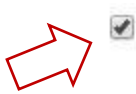

"Eurostyle" el arte de la estética de los autos De 08:00:00 a 10:30:00 hrs en Aula B5

- 1. Todos los alumnos que pertenecen al **comité de staff** cubren la totalidad de las actividades de las Jornadas por lo que se les pide no registrarse a alguna actividad.
- 2. El día 16, si eres participante de altares no debes registrarte a ninguna actividad.
- 3. El día 16 si **no** participas en la actividad de altares, debes registrarte en dos actividades, **la de inauguración** en horario de 9:00am y una actividad en el horario de 10:30am.
- 4. El día 17 debes seleccionar 2 actividades:
  - a. Una en el horario de 8:00am y una en el horario de 11:00am o
  - b. Una en el horario de 11:00am y una en el horario de 12:30pm.
  - c. Si eres participante de algún concurso tu registro se hará de manera automática, solo debes registrarte a una actividad en el horario de 11:00am.
- 5. El día 18, debes seleccionar 2 actividades:
  - a. Una en el horario de 8:00am y una en el horario de 11:00am o
  - b. Una en el horario de 11:00 y una en el horario de 12:30.
  - c. Si eres participante de algún **concurso** o tu registro se hará de manera automática, solo debes registrarte a una actividad en horario de 11:00am.
  - d. En el caso del taller de **Pizza napolitana** y el concurso de **disfraza a tu mascota** los horarios son del 10:30 a 12:30hrs
- 6. El día 19 todos los alumnos deberán participar en la carrera-caminata:
  - a. Solamente los alumnos que **compiten** en la carrera deberán realizar su registro en línea en la opción correspondiente.
- 9. Una vez seleccionadas las actividades de tus tres días, en la parte final del listado de actividades debes presionar el botón para que guarde tu información.

|                | De 12:30:00 a 14:30:00 hrs en Auditorio                                        |  |
|----------------|--------------------------------------------------------------------------------|--|
|                | The Rocky Horror Picture Show<br>De 12:30:00 a 14:30:00 hrs en Auditorio       |  |
|                | Un juego perfecto<br>De 12:30:00 a 14:30:00 hrs en Aula B6                     |  |
|                | V Concurso de Declamación<br>De 12:30:00 a 14:30:00 hrs en Auditorio           |  |
|                | ¿Cambio Climático o CRISIS Climática?<br>De 12:30:00 a 14:30:00 hrs en Aula B8 |  |
| Actividades de | el Día 19 de Octubre del 2019                                                  |  |
|                | Carrera<br>De 07:00:00 a 10:00:00 hrs en Aula B10                              |  |
|                |                                                                                |  |

## 7<sup>as</sup> Jornadas de Ciencia, Cultura y Tecnología

10. Te aparecerá la siguiente pantalla:

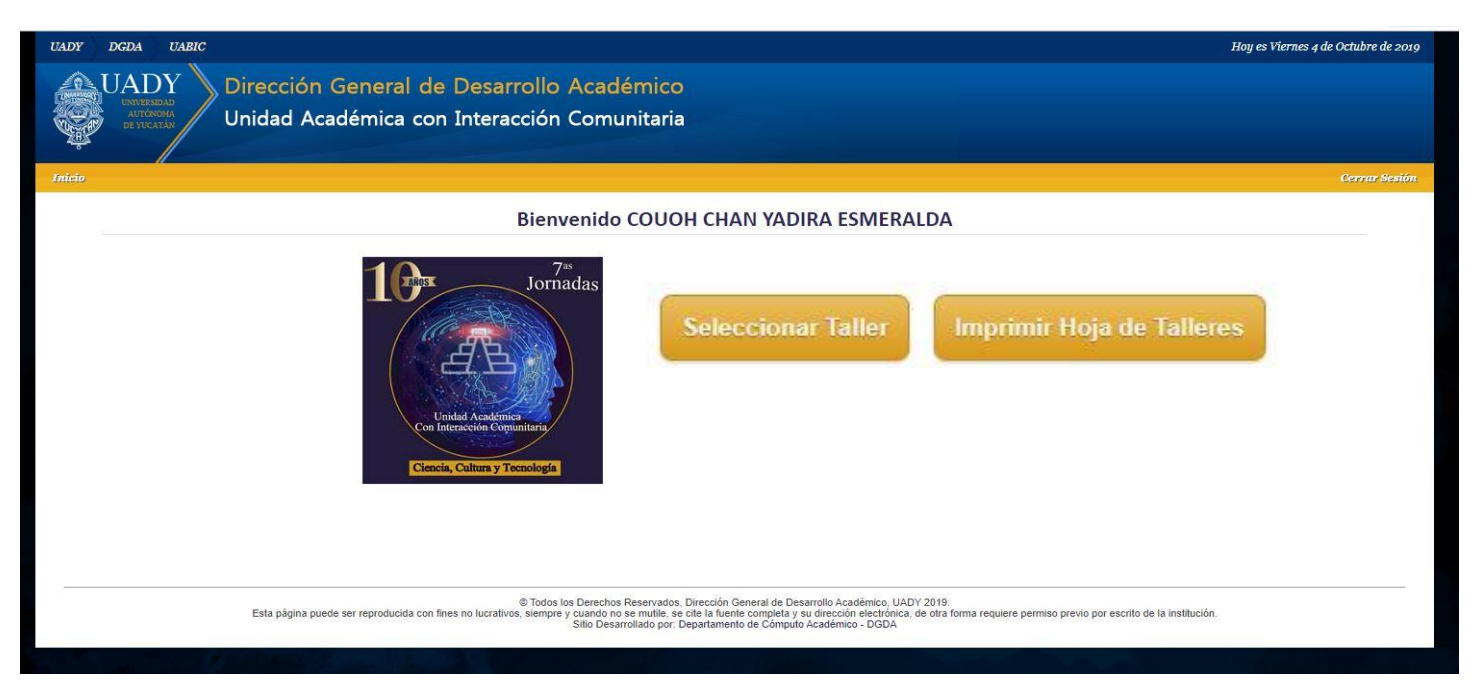

11. Puedes verificar tu información generando tu reporte de actividades dando click en el botón Imprimir Hoja de Talleres la cual te mostrara un archivo PDF que puedes guardar o imprimir.

| sgistroTallerPDF.php | 1/1                                             |           |  |  |
|----------------------|-------------------------------------------------|-----------|--|--|
|                      | UADY<br>UNIVERSIDAD<br>AUTONOMA<br>DE YUCATÁN   |           |  |  |
| Lista                | Lista de Talleres y Actividades Inscritas       |           |  |  |
| Alumno:              | SANCHEZ LOPEZ JUAN CARLOS                       |           |  |  |
| Fecha: 2019-10-1     | 7                                               |           |  |  |
| Horario:             | Taller / Actividad:                             | Lugar:    |  |  |
| 08:00:00-10:30:0     | "Eurostyle" el arte de la estética de los autos | Aula B5   |  |  |
| Presentador:         | Objetivo del Taller:                            | Ponente:  |  |  |
| Fecha: 2019-10-      | 8                                               |           |  |  |
| Horario:             | Taller / Actividad:                             | Lugar:    |  |  |
| 12:30:00-14:30:00    | V Concurso de Declamación                       | Auditorio |  |  |
| Presentador:         | Objetivo del Taller:                            | Ponente:  |  |  |
|                      |                                                 |           |  |  |
| Fecha: 2019-10-1     | 9                                               |           |  |  |
| Horario:             | Taller / Actividad:                             | Lugar:    |  |  |
| 07:00:00-10:00:00    | Carrera                                         | Aula B10  |  |  |
| Presentador:         | Objetivo del Taller:                            | Ponente:  |  |  |
|                      | Solo los que van a competir                     |           |  |  |
|                      | Total de Actividades: 3                         |           |  |  |

- 12. Si quisieras cambiar alguna actividad debes dar click en el botón
- Seleccionar Taller
- 13.Es **importante** que la impresión o el guardado de la imagen de tu hoja de actividades la lleves a cabo hasta el día lunes 14 de octubre.